# cisco.

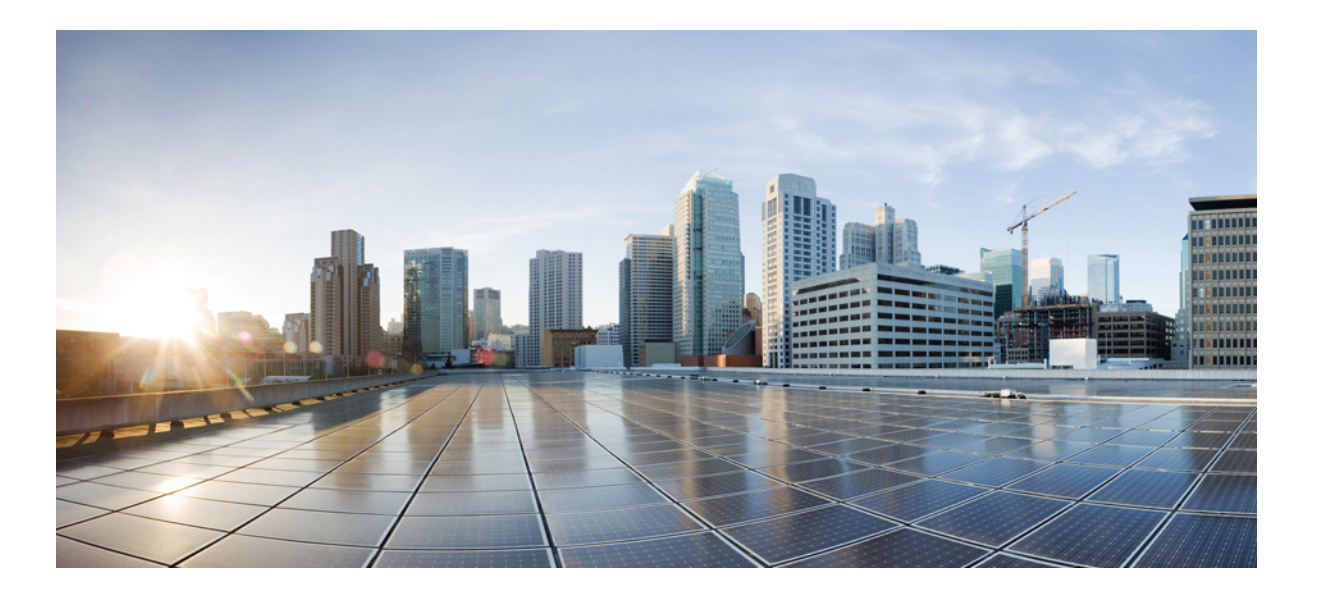

### Installation Guide for Cisco Business Edition 6000, Release 9.0

First Published: February 01, 2013 Last Modified: May 13, 2013

### **Americas Headquarters**

Cisco Systems, Inc. 170 West Tasman Drive San Jose, CA 95134-1706 USA http://www.cisco.com Tel: 408 526-4000 800 553-NETS (6387) Fax: 408 527-0883

Text Part Number: OL-28999-01

THE SPECIFICATIONS AND INFORMATION REGARDING THE PRODUCTS IN THIS MANUAL ARE SUBJECT TO CHANGE WITHOUT NOTICE. ALL STATEMENTS, INFORMATION, AND RECOMMENDATIONS IN THIS MANUAL ARE BELIEVED TO BE ACCURATE BUT ARE PRESENTED WITHOUT WARRANTY OF ANY KIND, EXPRESS OR IMPLIED. USERS MUST TAKE FULL RESPONSIBILITY FOR THEIR APPLICATION OF ANY PRODUCTS.

THE SOFTWARE LICENSE AND LIMITED WARRANTY FOR THE ACCOMPANYING PRODUCT ARE SET FORTH IN THE INFORMATION PACKET THAT SHIPPED WITH THE PRODUCT AND ARE INCORPORATED HEREIN BY THIS REFERENCE. IF YOU ARE UNABLE TO LOCATE THE SOFTWARE LICENSE OR LIMITED WARRANTY, CONTACT YOUR CISCO REPRESENTATIVE FOR A COPY.

The Cisco implementation of TCP header compression is an adaptation of a program developed by the University of California, Berkeley (UCB) as part of UCB's public domain version of the UNIX operating system. All rights reserved. Copyright © 1981, Regents of the University of California.

NOTWITHSTANDING ANY OTHER WARRANTY HEREIN, ALL DOCUMENT FILES AND SOFTWARE OF THESE SUPPLIERS ARE PROVIDED "AS IS" WITH ALL FAULTS. CISCO AND THE ABOVE-NAMED SUPPLIERS DISCLAIM ALL WARRANTIES, EXPRESSED OR IMPLIED, INCLUDING, WITHOUT LIMITATION, THOSE OF MERCHANTABILITY, FITNESS FOR A PARTICULAR PURPOSE AND NONINFRINGEMENT OR ARISING FROM A COURSE OF DEALING, USAGE, OR TRADE PRACTICE.

IN NO EVENT SHALL CISCO OR ITS SUPPLIERS BE LIABLE FOR ANY INDIRECT, SPECIAL, CONSEQUENTIAL, OR INCIDENTAL DAMAGES, INCLUDING, WITHOUT LIMITATION, LOST PROFITS OR LOSS OR DAMAGE TO DATA ARISING OUT OF THE USE OR INABILITY TO USE THIS MANUAL, EVEN IF CISCO OR ITS SUPPLIERS HAVE BEEN ADVISED OF THE POSSIBILITY OF SUCH DAMAGES.

Any Internet Protocol (IP) addresses and phone numbers used in this document are not intended to be actual addresses and phone numbers. Any examples, command display output, network topology diagrams, and other figures included in the document are shown for illustrative purposes only. Any use of actual IP addresses or phone numbers in illustrative content is unintentional and coincidental.

Cisco and the Cisco logo are trademarks or registered trademarks of Cisco and/or its affiliates in the U.S. and other countries. To view a list of Cisco trademarks, go to this URL: http:// WWW.cisco.com/go/trademarks. Third-party trademarks mentioned are the property of their respective owners. The use of the word partner does not imply a partnership relationship between Cisco and any other company. (1110R)

© 2013 Cisco Systems, Inc. All rights reserved.

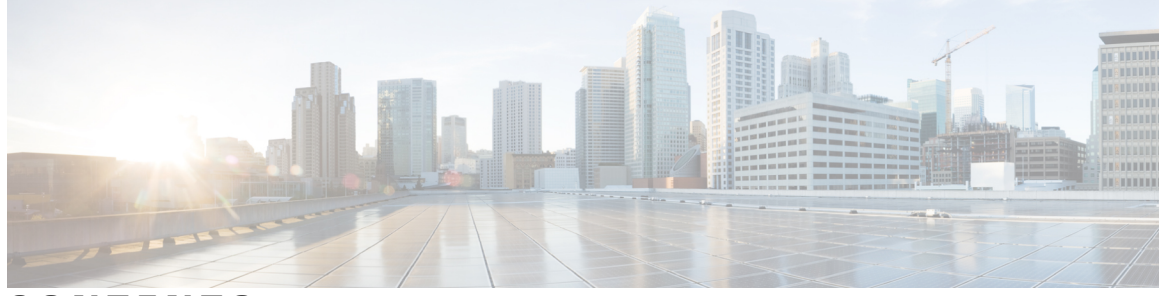

### CONTENTS

|           | _                                                                               |
|-----------|---------------------------------------------------------------------------------|
| Preface   | Preface v                                                                       |
|           | Purpose v                                                                       |
|           | Audience v                                                                      |
|           | Organization v                                                                  |
|           | Obtaining Documentation and Submitting a Service Request vi                     |
|           | Cisco Product Security Overview vi                                              |
| CHAPTER 1 | Product Overview 1                                                              |
|           | Cisco Business Edition 6000 Overview 1                                          |
|           | What You Receive in the Box 2                                                   |
|           | Factory-Installed Hardware, Firmware, and Software 2                            |
|           | Preloaded Installation Media 3                                                  |
|           | Cisco Business Edition 6000 Server Options 3                                    |
|           | Coresidency 4                                                                   |
| CHAPTER 2 | — Preinstallation Tasks 7                                                       |
|           | Preinstallation Tasks Overview 7                                                |
|           | Power on UCS C220 M3 Server and Configure Management Network 7                  |
|           | Install VMware vSphere Client and Download OVA Templates to the Desktop 8       |
|           | Deploy OVA Templates 10                                                         |
|           | Deploy OVA Templates for UC Applications 10                                     |
|           | Deploy OVA Templates for Provisioning Applications, Cisco VCS, and Cisco Paging |
|           | Server 11                                                                       |
|           | Set Up Virtual Machines 12                                                      |
| CHAPTER 3 | — Installation of Cisco Business Edition 6000 Applications 15                   |
|           | Recommended Installation Practice 15                                            |

Install Unified Communications Manager, Cisco Unity Connection, IM and Presence Service, and Unified CCX 16
Install Cisco Prime Unified Provisioning Manager Business Edition or Cisco Prime Collaboration Provisioning 19
Install Cisco Emergency Responder 20
Install Cisco TelePresence Video Communication Server Control 23
Install Cisco Paging Server 23

Disaster Recovery 24

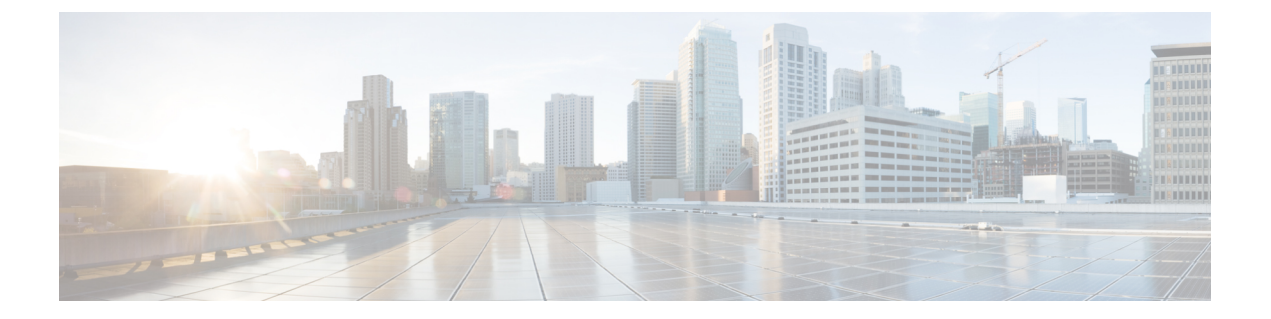

# Preface

- Purpose, page v
- Audience, page v
- Organization, page v
- Obtaining Documentation and Submitting a Service Request, page vi
- Cisco Product Security Overview, page vi

# **Purpose**

This document describes how to install Cisco Business Edition 6000, Release 9.x.

## Audience

This installation guide is intended for administrators who are responsible for installing Cisco Business Edition 6000 software.

# Organization

The following table shows how this guide is organized:

| Chapter               | Description                                                                                                    |
|-----------------------|----------------------------------------------------------------------------------------------------|
| Product Overview      | Provides a description of the Cisco Business Edition 6000<br>product and a summary of the applications that you can<br>deploy with Cisco Business Edition 6000. |
| Preinstallation Tasks | Summarizes the tasks that you must perform prior to installation of the Cisco Business Edition 6000 applications.                                               |

| Chapter                                                     | Description                                                                                         |
|-------------------------------------------------------------|----------------------------------------------------------------------------------------------------|
| Installation of Cisco Business Edition 6000<br>Applications | Summarizes the tasks that you must perform to install the Cisco Business Edition 6000 applications. |

## **Obtaining Documentation and Submitting a Service Request**

For information on obtaining documentation, submitting a service request, and gathering additional information, see the monthly *What's New in Cisco Product Documentation*, which also lists all new and revised Cisco technical documentation, at:

http://www.cisco.com/en/US/docs/general/whatsnew/whatsnew.html

Subscribe to the *What's New in Cisco Product Documentation* as a Really Simple Syndication (RSS) feed and set content to be delivered directly to your desktop using a reader application. The RSS feeds are a free service and Cisco currently supports RSS version 2.0.

## **Cisco Product Security Overview**

This product contains cryptographic features and is subject to United States and local country laws governing import, export, transfer and use. Delivery of Cisco cryptographic products does not imply third-party authority to import, export, distribute or use encryption. Importers, exporters, distributors and users are responsible for compliance with U.S. and local country laws. By using this product you agree to comply with applicable laws and regulations. If you are unable to comply with U.S. and local laws, return this product immediately.

A summary of U.S. laws governing Cisco cryptographic products may be found at:

http://www.cisco.com/wwl/export/crypto/tool/stqrg.html

If you require further assistance please contact us by sending email to export@cisco.com.

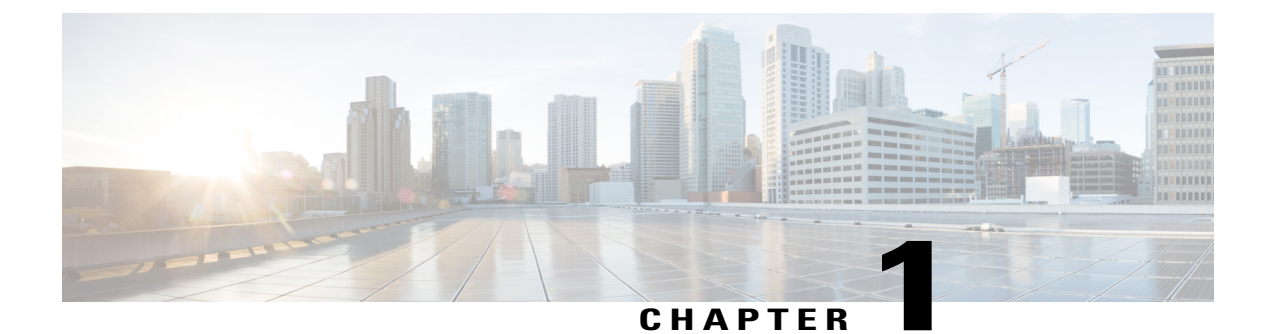

# **Product Overview**

- Cisco Business Edition 6000 Overview, page 1
- What You Receive in the Box, page 2
- Factory-Installed Hardware, Firmware, and Software, page 2
- Preloaded Installation Media, page 3
- Cisco Business Edition 6000 Server Options, page 3
- Coresidency, page 4

## **Cisco Business Edition 6000 Overview**

Cisco Business Edition 6000 (Cisco BE 6000) is designed for organizations with up to 1000 employees. The Cisco BE 6000 solution offers premium voice, video, mobility, messaging, availability, paging, and contact center features on a single platform and provides core communication capabilities that medium-size businesses need. Enabled by virtualization technology, Cisco BE 6000 consolidates multiple applications on a single platform and allows medium-size businesses to reduce their total cost of ownership. The high availability features that the solution supports make Cisco BE 6000 ideally suited for companies that require mission-critical voice, messaging, and contact center capabilities.

Cisco BE 6000 consists of the following foundational elements:

- Cisco Unified Communications Manager (Unified Communications Manager)
- Cisco Unity Connection
- Cisco Prime Unified Provisioning Manager (Prime Unified Provisioning Manager) or Cisco Prime Collaboration Provisioning (Prime Collaboration Provisioning)
- Cisco UC Virtualization Hypervisor
- Cisco Unified Computing System C220 M3 Rack-Mount server

You can optionally add the following applications to the Cisco BE 6000 solution:

- Cisco Unified Communications Manager IM and Presence Service (IM and Presence Service)
- Cisco Unified Contact Center Express (Unified CCX)

- Cisco Emergency Responder (Emergency Responder)
- Cisco TelePresence Video Communication Server (Cisco VCS)
- Cisco Unified Attendant Console (Unified Attendant Console)
- Cisco Paging Server (Paging Server)

Cisco BE 6000 supports running coresident applications on a single Cisco Unified Computing System C220 M3 Rack-Mount server. Cisco BE 6000 supports full-featured redundancy for all the core applications over a WAN or LAN environment.

## What You Receive in the Box

When you order a Cisco BE 6000 hardware bundle you receive the following:

- Cisco Unified Computing System C220 M3 Rack-Mount server
- DVD installation media for disaster recovery and reinstallation that contain software images of the following:
  - · Cisco Unified Communications Manager / Cisco Unity Connection
  - · Cisco Unified Communications Manager IM and Presence Service
  - · Cisco Prime Unified Provisioning Manager Business Edition
  - Cisco Prime Collaboration Provisioning
  - VMware ESXi Hypervisor
  - · Cisco Unified Contact Center Express

Cisco TelePresence Video Communication Server and Cisco Paging Server installation media are *not* shipped. If you require the installation media, you can download it online. To download Cisco TelePresence Video Communication Server installation media, go to http://software.cisco.com/download/ navigator.html?mdfid=283613663&catid=280789323. To download Cisco Paging Server installation media, go to http://software.cisco.com/download/ go to http://software.cisco.com/download/

release.html?mdfid=284668396&softwareid=282074295&release=9.1.1(a)&relind=AVAILABLE&rellifecycle=&reltype=latest.

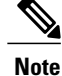

Licenses are not shipped with the hardware bundle. Product Authorization Key (PAK) codes and user licenses are shipped when you order part number R-CBE6K-K9.

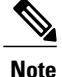

Cisco Emergency Responder is shipped separately if you ordered a license.

## Factory-Installed Hardware, Firmware, and Software

The following are installed or configured in the factory:

- VMware ESXi Hypervisor 5.0 update 1 is installed and licensed
- RAID and BIOS settings are configured
- Redundant Power Supply, if ordered, is installed

## **Preloaded Installation Media**

The following installation media (.iso and .ova files) are preloaded in the datastore:

- Cisco Unified Communications Manager
- Cisco Unity Connection
- Cisco Unified Communications Manager IM and Presence Service
- · Cisco Prime Unified Provisioning Manager Business Edition
- Cisco Prime Collaboration Provisioning
- Cisco Unified Contact Center Express
- Cisco Emergency Responder
- Cisco TelePresence Video Communication Server
- Cisco Paging Server

## **Cisco Business Edition 6000 Server Options**

Cisco supports the following server options for Cisco BE 6000:

- Five applications (one provisioning application and four UC applications) running coresident on a Cisco UCS C220 M3 Rack-Mount server tested reference configuration 2 (TRC2).
- Nine applications (one provisioning application and eight UC applications) running coresident on a Cisco UCS C220 M3 Rack-Mount server tested reference configuration 3 (TRC3).

|                        | UCS C220 M3 TRC2                                        | UCS C220 M3 TRC3                                        |
|------------------------|---------------------------------------------------------|---------------------------------------------------------|
| Number of applications | 1 provisioning and 4 UC                                 | 1 provisioning and 8 UC                                 |
| Capacity               | 1000 users / 1200 devices                               | 1000 users / 2500 devices                               |
| СРИ                    | 2 x 2.4 GHz E5-2609/80W 4C/10 MB<br>Cache/DDR3 1066 MHz | 2 x 2.4 GHz E5-2665/115W 8C/20 MB<br>Cache/DDR3 1600MHz |
| RAM                    | 4 x 8 GB                                                | 6 x 8 GB                                                |
| Disk                   | 4 x 500 GB                                              | 8 x 300 GB                                              |
| RAID                   | MegaRAID 9266-8i with battery backup                    | MegaRAID 9266-8i with battery<br>backup                 |

### Table 1: Cisco BE 6000 Server Options

|                                | UCS C220 M3 TRC2                                               | UCS C220 M3 TRC3                                            |
|--------------------------------|----------------------------------------------------------------|-------------------------------------------------------------|
| Power Supply Unit              | 1 x 650 W                                                      | 2 x 650 W                                                   |
| VMware                         | Hypervisor Edition with 2 CPU sockets<br>and unrestricted vRAM | Hypervisor Edition with 2 CPU sockets and unrestricted vRAM |
| Starter Hardware Bundle<br>SKU | BE6K-ST-BDL-K9=                                                | BE6K-STBDL-PLS-K9=                                          |

## Coresidency

You can install various combinations of the Cisco BE 6000 applications provided that your choice is consistent with Cisco memory and processing specifications. For more information about the Cisco application coresidency support policy, see <a href="http://docwiki.cisco.com/wiki/Unified\_Communications\_Virtualization\_Sizing\_Guidelines#Application\_Co-residency\_Supp6ort\_Policy">http://docwiki.cisco.com/wiki/Unified\_Communications\_Virtualization\_Sizing\_Guidelines#Application\_Co-residency\_Supp6ort\_Policy</a>.

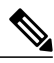

Note

On a Cisco UCS C220 M3 Rack-Mount server TRC2, Cisco BE 6000 supports one provisioning application and four UC applications, and a maximum of eight vCPU and 32 GB vRAM. If you deploy Cisco Unity Connection in a virtual machine, you must allocate one vCPU for the ESXi scheduler.

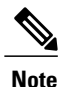

On a Cisco UCS C220 M3 Rack-Mount server TRC3, Cisco BE 6000 supports one provisioning application and eight UC applications, and a maximum of sixteen vCPU and 48 GB vRAM. If you deploy Cisco Unity Connection in a virtual machine, you must allocate one vCPU for the ESXi scheduler.

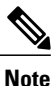

You must install only one of the provisioning applications: Prime Unified Provisioning Manager Business Edition or Prime Collaboration Provisioning.

|   | Application                                            | Scale      | vCPU | vRAM | vDisk      | Preloaded |
|---|--------------------------------------------------------|------------|------|------|------------|-----------|
| 1 | Unified Communications<br>Manager                      | 1000 users | 2    | 4 GB | 1 x 80 GB  | Yes       |
| 2 | Cisco Unity Connection                                 | 1000 users | 1    | 4 GB | 1 x 160 GB | Yes       |
| 3 | Prime Unified Provisioning<br>Manager Business Edition | 1000 users | 1    | 2 GB | 1 x 30 GB  | Yes       |
| 4 | Prime Collaboration Provisioning                       | 1000 users | 1    | 2 GB | 1 x 90 GB  | Yes       |
| 5 | IM and Presence Service                                | 1000 users | 1    | 2 GB | 1 x 80 GB  | Yes       |
| 6 | Unified Attendant Console                              | 50 clients | 1    | 4 GB | 1 x 72 GB  | No        |

#### Table 2: Supported Cisco BE 6000 Applications

|    | Application         | Scale                                         | vCPU | vRAM | vDisk      | Preloaded |
|----|---------------------|-----------------------------------------------|------|------|------------|-----------|
| 7  | Unified CCX         | 100 agents                                    | 2    | 4 GB | 1 x 146GB  | Yes       |
| 8  | Cisco VCS           | 100 traversal<br>and<br>nontraversal<br>calls | 2    | 4 GB | 1 x 128 GB | Yes       |
| 9  | Emergency Responder | 1000 users                                    | 2    | 4 GB | 1 x 80 GB  | Yes       |
| 10 | Paging Server       | 1000 users                                    | 1    | 4 GB | 1 x 80 GB  | Yes       |

1

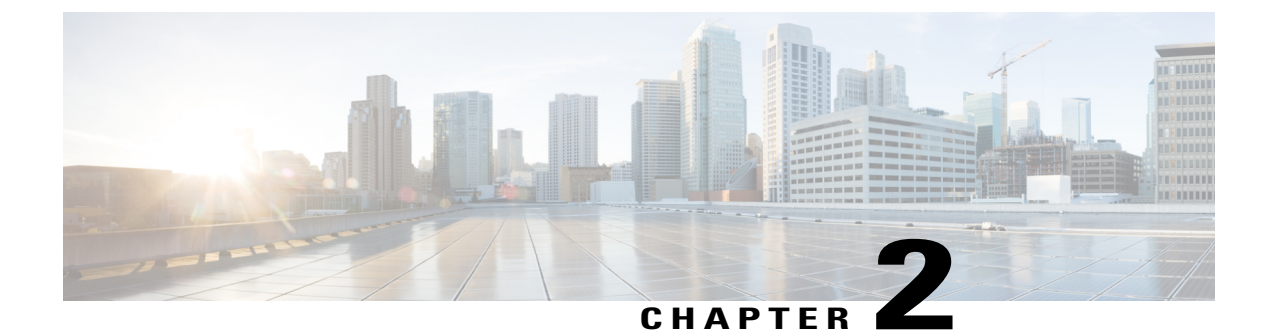

# **Preinstallation Tasks**

- Preinstallation Tasks Overview, page 7
- Power on UCS C220 M3 Server and Configure Management Network, page 7
- Install VMware vSphere Client and Download OVA Templates to the Desktop, page 8
- Deploy OVA Templates, page 10
- Set Up Virtual Machines, page 12

# **Preinstallation Tasks Overview**

Before you install the Cisco Business Edition 6000 applications, you must perform the following tasks:

- 1 Configure the management network.
- 2 Install the VMware vSphere Client and download the OVA templates for the Cisco Business Edition 6000 applications to a Windows PC.
- **3** Deploy the OVA templates.
- 4 Set up the virtual machines.

# Power on UCS C220 M3 Server and Configure Management Network

| Step 1 | Use the supplied KVM cable to connect a USB keyboard and VGA monitor to the KVM connector on the front panel of the server. |
|--------|----------------------------------------------------------------------------------------------------|
| Step 2 | Power on the server and let the server boot.<br>The <b>VMware ESXi 5.0.0</b> window displays.                               |
| Step 3 | Press F2 to configure VMware ESXi Hypervisor 5.                                                                             |

The Authentication Required window displays.

| Step 4  | To log in:                                                                                                    |
|---------|----------------------------------------------------------------------------------------------------|
|         | a) Enter <b>root</b> for Login Name and <b>password</b> for Password.                                                                     |
|         | b) Press Enter.                                                                                                    |
|         | The System Customization window displays.                                                                                                 |
| Step 5  | To change the default password:                                                                                                    |
|         | a) Choose Configure Password.                                                                                                    |
|         | b) Enter the old password and the new password.                                                                                           |
|         | c) Press Enter.                                                                                                    |
|         | The System Customization window displays.                                                                                                 |
| Step 6  | Choose <b>Configure Management Network</b> and press <b>Enter</b> .<br>The <b>IP Configuration</b> window displays.                       |
| Step 7  | By default, the IP address is set to DHCP. To set a static IP address:                                                                    |
| •       | a) Choose Set static IP address and network configuration.                                                                                |
|         | b) Enter the IP address, subnet mask, and default gateway.                                                                                |
|         | c) Press Enter.                                                                                                    |
|         | The Configure Management Network window displays.                                                                                         |
| Step 8  | Choose VLAN (optional) if needed.                                                                                                    |
| Step 9  | Press Esc to exit.                                                                                                    |
|         | The Configure Management Network: Confirm window displays.                                                                                |
| Step 10 | Press <b>Y</b> to apply the configuration changes and restart the management network.<br>The <b>System Customization</b> window displays. |

**Step 11** Press **Esc** to log out.

# Install VMware vSphere Client and Download OVA Templates to the Desktop

| Step 1<br>Step 2 | <ul> <li>Connect NIC-1 on the back of the UCS C220 M3 server to your network.</li> <li>Connect a Windows PC to the network that the UCS C220 M3 server is connected to and confirm that yo can ping the server.</li> <li>Note The Windows PC must have access to the Internet. A VMware vSphere Client is not available fo the MAC OS.</li> </ul> |  |
|------------------|----------------------------------------------------------------------------------------------------|--|
| Step 3           | Download and install the VMware vSphere Client from the ESXi host (http:// <ip_address_esxi_host>). The VMware ESXi 5 Welcome window displays.</ip_address_esxi_host>                                                                                                    |  |
| Step 4           | Click Download vSphere Client.                                                                                                    |  |

The VMware vSphere Client is installed on your PC.

- Step 5 Open the VMware vSphere Client. The VMware vSphere Client window displays.
- Enter the IP address, username, and password, and click Login. Step 6 The <IP address> - vSphere Client window displays.
- Step 7 On the upper left side of the **<IP** address> - vSphere Client window, click the server IP address to highlight it.
- Step 8 Follow these steps to configure the VM Host with a valid NTP server:

Note Some Cisco Business Edition 6000 applications, for example Cisco TelePresence Video Communication Server, require NTP settings.

- a) Click the **Configuration** tab on the **<IP** address> vSphere Client window.
- b) In the Software pane, click Time Configuration.
- c) In the Time Configuration pane, click **Properties**.
- The **Time Configuration** window displays.
- Step 9 If the date and time in the Time Configuration pane of the **<IP address> - vSphere Client** window are displayed in red text, set the date and time manually to the current date and time:
  - a) In the **Time Configuration** window, enter the current date and time. Click **Options**. The NTP Daemon (ntpd) Options window displays.
  - b) Choose NTP Settings and click Add. The Add NTP Server window displays.
  - c) Enter the IP address of the NTP server and click OK. The NTP Daemon (ntpd) Options window refreshes and displays the NTP server address in the NTP Servers pane.
  - d) Check the **Restart NTP service to apply changes** check box.
  - e) Click OK twice.

The Date & Time in the Time Configuration pane of the <IP address> - vSphere Client window are synchronized with the NTP server.

**Step 10** To place the supported application ISO images and OVA templates in the datastore:

- a) Click the **Configuration** tab on the **<IP** address> vSphere Client window.
- b) In the Hardware pane, click Storage.

c) In the Datastores pane, right-click the **datastore1** icon and choose **Browse Datastore** from the popup list.

All of the supported application ISO images and OVA templates are placed in the datastore.

The Datastore Browser - [datastore1] window displays.

Step 11 To deploy the OVA, you must download the OVA templates to the desktop. Click the Download Files from the Datastore icon, to download the OVA templates from the datastore to your desktop. Note

You require approximately 5 GB of disk space on the local drive to store the OVA templates.

## **Deploy OVA Templates**

Before you install the applications that Cisco Business Edition 6000 supports, you must deploy the OVA templates.

### **Deploy OVA Templates for UC Applications**

Follow this procedure to deploy the OVA templates for the following applications:

- · Cisco Unified Communications Manager
- Cisco Unified Communications Manager IM and Presence Service
- Cisco Unity Connection
- Cisco Unified Contact Center Express
- Cisco Emergency Responder

**Note** To proceed with the deployment of the OVA templates, you must review and accept the End User License Agreement when prompted.

| Step 1 | On the main tab in the <b><ip address=""> - vSphere Client</ip></b> window, choose <b>File &gt; Deploy OVF Template</b> .<br>The <b>Source</b> window displays. |                                                      |                                                                 |  |  |
|--------|----------------------------------------------------------------------------------------------------|------------------------------------------------------|-----------------------------------------------------------------|--|--|
| Step 2 | Browse to the app                                                                                                    | lication OVA template on your local desk             | ctop and click <b>Open</b> .                                    |  |  |
| Step 3 | Click Next.<br>The OVF Template Details window displays.                                                                                                    |                                                      |                                                                 |  |  |
| Step 4 | Click Next.<br>The Name and Location window displays.                                                                                                    |                                                      |                                                                 |  |  |
| Step 5 | Click <b>Next</b> .<br>The <b>Deployment Configuration</b> window displays.                                                                                     |                                                      |                                                                 |  |  |
| Step 6 | On the <b>Deployment Configuration</b> window, choose a deployment option and click <b>Next</b> .                                                               |                                                      |                                                                 |  |  |
|        | Choose deployment option                                                                                                    |                                                      | To deploy OVA template for                                      |  |  |
|        | CUCM 1000 user                                                                                                    | node – C200 (including BE6000)                       | Cisco Unified Communications Manager                            |  |  |
|        | Note Use this the UCS                                                                                                    | option for both the UCS C200 server and C220 server. |                                                                 |  |  |
|        | 1000 users                                                                                                    |                                                      | Cisco Unity Connection                                          |  |  |
|        | CUCM IM and Pr                                                                                                    | resence 1000 (BE6K only)                             | Cisco Unified Communications Manager IM<br>and Presence Service |  |  |

| Choos                                                                      | e deployment option   | To deploy OVA template for           |  |
|----------------------------------------------------------------------------|-----------------------|--------------------------------------|--|
| UCCX 100 Agent                                                             |                       | Cisco Unified Contact Center Express |  |
| CER 1                                                                      | 2000 user node – C200 | Cisco Emergency Responder            |  |
| Note Use this option for both the UCS C200 server and the UCS C220 server. |                       |                                      |  |

Step 7 For Disk Format, choose Thick Provision Lazy Zeroed and click Next.

**Step 8** Review the deployment settings summary and click **Finish**.

### **Related Topics**

Install VMware vSphere Client and Download OVA Templates to the Desktop, on page 8

# Deploy OVA Templates for Provisioning Applications, Cisco VCS, and Cisco Paging Server

Follow this procedure to deploy the OVA templates for the following applications and servers:

- Cisco Prime Unified Provisioning Manager Business Edition
- Cisco Prime Collaboration Provisioning
- Cisco TelePresence Video Communication Server (Cisco VCS)
- Cisco Paging Server

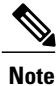

Install only one of the provisioning applications: Cisco Prime Unified Provisioning Manager Business Edition or Cisco Prime Collaboration Provisioning.

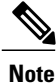

If you install Cisco VCS, ensure that the you configure the VM Host with a valid NTP server.

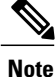

To proceed with the deployment of the OVA templates, you must review and accept the End User License Agreement when prompted.

### Procedure

Step 1 On the main tab in the <IP address> - vSphere Client window, choose File > Deploy OVF Template.

The Source window displays.

**Step 2** Browse to the application OVA template on your local desktop and click **Open**.

| Step 3 | Click Next.<br>The OVF Template Details window displays.            |  |
|--------|---------------------------------------------------------------------|--|
| Step 4 | Click Next.<br>The Name and Location window displays.               |  |
| Step 5 | Click Next.                                                         |  |
| Step 6 | For Disk Format, choose Thick Provision Lazy Zeroed and click Next. |  |
| Step 7 | Review the deployment settings summary and click Finish.            |  |

### **Related Topics**

Install VMware vSphere Client and Download OVA Templates to the Desktop, on page 8

## Set Up Virtual Machines

Before you install the applications that Cisco Business Edition 6000 supports, you must set up the virtual machines.

Follow this procedure to set up the virtual machines for the following applications:

- Cisco Unified Communications Manager
- · Cisco Unified Communications Manager IM and Presence Service
- Cisco Unity Connection
- Cisco Prime Unified Provisioning Manager Business Edition
- Cisco Unified Contact Center Express
- Cisco Emergency Responder

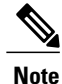

Install only one of the provisioning applications: Cisco Prime Unified Provisioning Manager Business Edition or Cisco Prime Collaboration Provisioning.

### **Before You Begin**

Ensure that the VM Host is configured with the NTP server that is used for Cisco TelePresence Video Communication Server Control.

- Step 1 On the upper left side of the <IP address> vSphere Client window, click the + icon next to the server IP address to expand the list of virtual machines.
- Step 2 Right-click the virtual machine and choose Edit Settings.

The <Application> - Virtual Machine Properties window displays.

Step 3 On the < Application > - Virtual Machine Properties window, choose one of the following options:

| Option                                                                     | To set up virtual machine for                                   |  |
|----------------------------------------------------------------------------|-----------------------------------------------------------------|--|
| Hardware > CD/DVD drive 1                                                  | a) Cisco Unified Communications Manager                         |  |
| In the Device Type area, click the <b>Datastore ISO File</b> radio button. | b) Cisco Unified Communications Manager IM and Presence Service |  |
| Browse to datastore1 and choose the ISO file for the                       | c) Cisco Unity Connection                                       |  |
| application.                                                               | d) Cisco Unified Contact Center Express                         |  |
|                                                                            | e) Cisco Emergency Responder                                    |  |
| Hardware > Network adapter 1                                               | Cisco Prime Unified Provisioning Manager Business<br>Edition    |  |
| In the MAC Address area, click the <b>Manual</b> radio button.             |                                                                 |  |
| Change the MAC address to 00:50:56:11:11:11                                |                                                                 |  |

- **Step 4** In the Device Status area, check the **Connect at power on** check box and click **OK**.
  - **Note** If you do not check the **Connect at power on** check box, the ISO file will not load when you power on the application.

### **Related Topics**

Install VMware vSphere Client and Download OVA Templates to the Desktop, on page 8

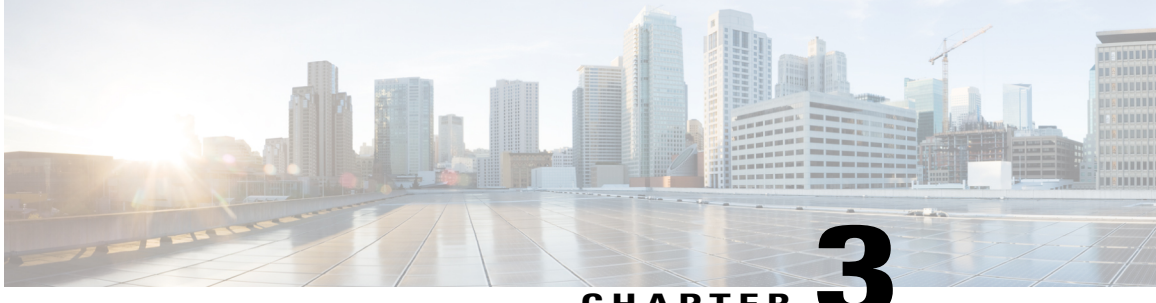

### CHAPTER 🥄

# Installation of Cisco Business Edition 6000 Applications

- Recommended Installation Practice, page 15
- Install Unified Communications Manager, Cisco Unity Connection, IM and Presence Service, and Unified CCX, page 16
- Install Cisco Prime Unified Provisioning Manager Business Edition or Cisco Prime Collaboration Provisioning, page 19
- Install Cisco Emergency Responder, page 20
- Install Cisco TelePresence Video Communication Server Control, page 23
- Install Cisco Paging Server, page 23
- Disaster Recovery, page 24

## **Recommended Installation Practice**

You can install various combinations of the Cisco BE 6000 applications provided that your choice is consistent with Cisco memory and processing specifications. For more information about selecting the applications to install, see Coresidency, on page 4.

Note that

- To reduce the overall installation time, you can install the applications concurrently. (You cannot install Cisco Unified Communications Manager and Cisco Unity Connection concurrently because they share the same .iso image.)
- You can install the applications in any order.
- To preserve the state of the VMs and avoid reinstallation, after installation save a VMware snapshot of each application.

# Install Unified Communications Manager, Cisco Unity Connection, IM and Presence Service, and Unified CCX

Follow this procedure to install the following applications:

- · Cisco Unified Communications Manager
- Cisco Unity Connection
- · Cisco Unified Communications Manager IM and Presence Service
- Cisco Unified Contact Center Express

### Table 3: Approximate Time that You Require to Install the Applications

| Application                    | Approximate time that you require to install the application |
|--------------------------------|--------------------------------------------------------------|
| Unified Communications Manager | 60 minutes                                                   |
| Cisco Unity Connection         | 60 minutes                                                   |
| IM and Presence Service        | 45 minutes                                                   |
| Unified CCX                    | 60 minutes                                                   |

- **Step 1** On the upper left side of the **<IP address> vSphere Client** window, click the + icon next to the server IP address to expand the list of virtual machines.
- **Step 2** Right-click the virtual machine and choose **Power > Power On**.

| Right-click the virtual machine             | To install application for     |
|---------------------------------------------|--------------------------------|
| Cisco Unified Communications Manager (CUCM) | Unified Communications Manager |
| Cisco Unity Connection                      | Cisco Unity Connection         |
| Cisco IM and Presence Server                | IM and Presence Service        |
| Cisco Unified Contact Center Express (UCCX) | Unified CCX                    |

- **Step 3** To launch the virtual machine, click the **Open Console** icon. The **DVD Found** window displays.
- **Step 4** Cisco recommends that you perform a media check before you install the virtual machine. To perform a media check:
  - a) Click Yes and press Enter. The Media Check Result window displays.

b) Click **OK**. The **Product Deployment Selection** window displays.

| Step 5 | Select the product or product suite that you are installing and click <b>OK</b> . |                                                                                             |  |  |
|--------|-----------------------------------------------------------------------------------|---------------------------------------------------------------------------------------------|--|--|
|        | Note                                                                              | If you select Cisco Unified Communications Manger, Cisco Enterprise License Manager is also |  |  |
|        |                                                                                   | deployed as part of the installation.                                                       |  |  |
|        | The P                                                                             | oceed with Install window displays.                                                         |  |  |

- Step 6Click Yes and press Enter.The Platform Installation Wizard window displays.
- Step 7 Click Proceed and press Enter. The Apply Patch window displays.
- Step 8Click No and press Enter.The Basic Install window displays.
- Step 9Click Continue.The Time Configuration window displays.
- **Step 10** To configure the time:
  - a) Choose the time zone.
  - b) Click **OK** and press **Enter**. The **Auto Negotiation Configuration** window displays.
- **Step 11** Click **Continue** and press **Enter**. The **MTU Configuration** window displays.
- **Step 12** Choose the MTU configuration:
  - a) To keep the default MTU size, click **No** and press **Enter**. Skip the next substeps. The **DHCP Configuration** window displays.
  - b) To change the default MTU size, click **Yes**. The **MTP Configuration** window displays.
  - c) Enter the MTU size. Click **OK** and press **Enter**. The **DHCP Configuration** window displays.
- **Step 13** Choose the DHCP configuration:
  - a) If you use DHCP, click **Yes** and skip the next substeps. The **Administrator Login Configuration** window displays.
  - b) If you do not use DHCP, click No. The Static Network Configuration window displays.
  - c) Enter the Host Name, the IP Address, the IP Mask, and the GW Address. Click OK and press Enter.
     Note Enter a different IP address in the Static Network Configuration window for each application that co-resides on the server.

The DNS Client Configuration window displays.

 d) Select the DNS Client configuration. To *not* enable DNS Client, click No and skip the next substeps.

The Administrator Login Configuration window displays.

- e) To enable DNS Client, click Yes. The DNS Client Configuration window displays.
- f) Enter the Primary DNS, the Secondary DNS (optional), and the Domain. Click OK and press Enter. The Administrator Login Configuration window displays.
- Step 14 Enter the Administrator ID and the Password. Click OK and press Enter. The Certificate Information window displays.
- **Step 15** Enter the certificate information. Click **OK** and press **Enter**. The **First Node Configuration** window displays.
- **Step 16** If the server is the First Node in the cluster, click **Yes** and press **Enter**. Skip the next substeps. The **Network Time Protocol Client Configuration** window displays.
  - a) If the server is *not* the First Node in the cluster, click No and press Enter.
     Note To configure for redundancy you require a secondary server.

The First Node Configuration window displays.

- b) Click **OK**. The **Network Connectivity Test Configuration** window displays.
- c) Click **No** to start the installation process after validating network connectivity to the Primary Node. The **First Node Access Configuration** window displays.
- d) Enter the Host Name, the IP Address, and the Security Password of the First Node in the cluster. Click OK and press Enter.
   The Network Time Protocol Client Configuration window displays.
- **Step 17** Enter the IP address of an NTP server. Click **OK** and press **Enter**. You require NTP settings to complete the installation process.

The Security Configuration window displays.

- **Step 18** Enter the Security Password. Click **OK** and press **Enter**. The **SMTP Host Configuration** window displays.
- **Step 19** Choose the SMTP host configuration:
  - a) To skip SMTP host configuration, click **No** and press **Enter**. Skip the next substeps. The **Application User Configuration** window displays.
  - b) To configure an SMTP host, click **Yes** and press **Enter**. The **SMTP Host Configuration** window displays.
  - c) Enter the IP address of the SMTP host. Click **OK** and press **Enter**. The **Application User Configuration** window displays.
- **Step 20** Enter the Application User Username and the Application User Password. Click **OK** and press **Enter**. The **Platform Configuration Confirmation** window displays.
- **Step 21** To start the installation, click **OK** and press **Enter**. After the installation is complete, the **Login** window displays.

# Install Cisco Prime Unified Provisioning Manager Business Edition or Cisco Prime Collaboration Provisioning

Follow this procedure to install the following applications:

- Cisco Prime Unified Provisioning Manager Business Edition
- Cisco Prime Collaboration Provisioning

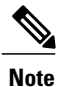

Install only one of the provisioning applications: Prime Unified Provisioning Manager Business Edition or Prime Collaboration Provisioning.

#### Table 4: Approximate Time that You Require to Install the Applications

| Application                                         | Approximate time that you require to install the application |
|-----------------------------------------------------|--------------------------------------------------------------|
| Prime Unified Provisioning Manager Business Edition | 30 minutes                                                   |
| Prime Collaboration Provisioning                    | 30 minutes                                                   |

- **Step 1** On the upper left side of the **<IP address> vSphere Client** window, click the + icon next to the server IP address to expand the list of virtual machines.
- **Step 2** Right-click the virtual machine and choose **Power > Power On**.

| Right-click the virtual machine    | To install application for                                   |
|------------------------------------|--------------------------------------------------------------|
| Cisco Unified Provisioning Manager | Cisco Prime Unified Provisioning Manager Business<br>Edition |
| Cisco Prime Collaboration          | Cisco Prime Collaboration Provisioning                       |

- **Step 3** To launch the virtual machine, click the **Open Console** icon.
- **Step 4** At the local host login prompt, enter setup.
- **Step 5** At the console prompts, enter the following information:
  - Hostname of the VM instance
  - IP address
  - IP default netmask
  - · IP default gateway

- Default DNS domain
- Primary nameserver (To add a secondary nameserver, enter y at the next prompt.)
- Primary NTP server (To add a secondary NTP server, enter y at the next prompt.)
- Time zone (UTC)
- · Administrative username for logging in to the Linux server at the shell prompt
- Password for logging in to the Linux server at the shell prompt
- **Step 6** Create passwords when prompted.

| Application                                               | Create passwords for        |
|-----------------------------------------------------------|-----------------------------|
| Cisco Prime Unified Provisioning Manager Business Edition | pmadmin, postgres, and root |
| Cisco Prime Collaboration Provisioning                    | root and globaladmin        |

After the installation is complete, the Login window displays.

### What to Do Next

For more information about the Cisco Prime Collaboration Provisioning license file and application patches, see the Readme.docx document. The Readme.docx document is in the Cisco Prime Collaboration Provisioning DVD installation media kit and it is preloaded in the Cisco BE 6000 server datastore.

## Install Cisco Emergency Responder

You require approximately 45 minutes to install Cisco Emergency Responder.

- **Step 1** On the upper left side of the **<IP address> vSphere Client** window, click the **+** icon next to the server IP address to expand the list of virtual machines.
  - a) Right-click Cisco Emergency Responder.
  - b) Choose **Power > Power On**.
  - c) To launch the Cisco Emergency Responder virtual machine, click the Open Console icon. The DVD Found window displays.
- **Step 2** Cisco recommends that you perform a media check before you install the virtual machine. To perform a media check:
  - a) Click Yes and press Enter. The Media Check Result window displays.
  - b) Click **OK**. The **Product Deployment Selection** window displays.
- Step 3 Click OK.

The Proceed with Install window displays.

- Step 4Click Yes and press Enter.The Platform Installation Wizard window displays.
- Step 5 Click Proceed and press Enter. The Basic Install window displays.
- Step 6Click Continue.The Time Configuration window displays.
- **Step 7** To configure the time:
  - a) Choose the time zone.
  - b) Click **OK** and press **Enter**. The **Auto Negotiation Configuration** window displays.
- **Step 8** Click **Continue** and press **Enter**. The **MTU Configuration** window displays.
- **Step 9** Choose the MTU configuration:
  - a) To keep the default MTU size, click **No** and press **Enter**. Skip the next substeps. The **DHCP Configuration** window displays.
  - b) To change the default MTU size, click **Yes**. The **MTP Configuration** window displays.
  - c) Enter the MTU size. Click **OK** and press **Enter**. The **DHCP Configuration** window displays.
- **Step 10** Choose the DHCP configuration:
  - a) If you use DHCP, click **Yes** and skip the next substeps. The **Administrator Login Configuration** window displays.
  - b) If you do not use DHCP, click No.
     The Static Network Configuration window displays.
  - c) Enter the Host Name, the IP Address, the IP Mask, and the GW Address. Click OK and press Enter.
     Note Enter a different IP address in the Static Network Configuration window for each application that co-resides on the server.

The DNS Client Configuration window displays.

 d) Select the DNS Client configuration: To *not* enable DNS Client, click No and skip the next substeps.

The Administrator Login Configuration window displays.

- e) To enable DNS Client, click Yes. The DNS Client Configuration window displays.
- f) Enter the Primary DNS, Secondary DNS (optional) and the Domain. Click OK and press Enter. The Administrator Login Configuration window displays.
- **Step 11** Enter the Administrator ID and Password. Click **OK** and press **Enter**. The **Certificate Information** window displays.
- Step 12 Enter the certificate information. Click OK and press Enter.

The Publisher Configuration window displays.

- **Step 13** If the server is a Publisher, click **Yes** and press **Enter**. Skip the next substeps. The **Network Time Protocol Client Configuration** window displays.
  - a) If the server is *not* a Publisher, click No and press Enter.
    - **Note** To configure for redundancy you require a secondary server.

The Publisher Configuration window displays.

- b) Click **OK**. The **Network Connectivity Test Configuration** window displays.
- c) Click **No** to start the installation process after validating network connectivity to the Primary Node. The **Publisher Access Configuration** window displays.
- d) Enter the Host Name, the IP Address, and the Security Password of the Publisher. Click **OK** and press **Enter**.

The Network Time Protocol Client Configuration window displays.

- **Step 14** Enter the IP address of an NTP server. Click **OK** and press **Enter**. The **Security Configuration** window displays.
- **Step 15** Enter the Security Password. Click **OK** and press **Enter**. The **SMTP Host Configuration** window displays.
- **Step 16** Choose the SMTP host configuration:
  - a) To skip SMTP host configuration, click **No** and press **Enter**. Skip the next substeps. The **Platform Configuration Confirmation** window displays.
  - b) To configure an SMTP host, click **Yes** and press **Enter**. The **SMTP Host Configuration** window displays.
  - c) Enter the IP address of the SMTP host. Click **OK** and press **Enter**. The **Platform Configuration Confirmation** window displays.
- Step 17 Click OK and press Enter. The Cisco Emergency Responder Configuration window displays.
- Step 18Enter the emergency number.NoteEnter 911 for the United States. The emergency number will be different in other countries.
  - a) Select 9.0 for the Cisco Unified Communications Manager version.
  - b) Click **OK** and press **Enter**. The **Localization Settings** window displays.
- **Step 19** Select the end user language. Click **OK** and press **Enter**. The **Application User Configuration** window displays.
- **Step 20** Enter the Application User Username and the Application User Password. Click **OK** and press **Enter**. The **Platform Configuration Confirmation** window displays.
- **Step 21** To start the installation, click **OK** and press **Enter**. After the installation is complete, the **Login** window displays.

## Install Cisco TelePresence Video Communication Server Control

You require approximately one hour to install Cisco TelePresence Video Communication Server Control.

### Procedure

- **Step 1** On the upper left side of the **<IP address> vSphere Client** window, click the **+** icon next to the server IP address to expand the list of virtual machines.
  - a) Right-click Video Communication Server.
  - b) Choose **Power > Power On**.
  - c) To launch the Cisco TelePresence Video Communication Server, click the Open Console icon.
- **Step 2** At the login prompt, enter **admin** for the username and **TANDBERG** for the password.
- Step 3 At the Run install wizard prompt, enter y and press Enter.
- **Step 4** To change the password, enter y and press **Enter**. At the prompt, enter the new password.
- **Step 5** At the console prompts, enter the following information:
  - For IP protocol, IPv4, or IPv6, or Both for dual-stack (IPv4 and IPv6). The default is IPv4.
  - IP address of the LAN.
  - Subnet mask of the LAN.
  - Default gateway address.
  - Ethernet speed of the LAN. The default setting is auto.
  - For Run ssh (Secure Shell) daemon, enter y.
- **Step 6** At the Restart Now prompt, enter **y** to apply the new settings. After the system reboots, you can access the Video Communication Server with a web browser.

## Install Cisco Paging Server

You require approximately 15 minutes to install Cisco Paging Server.

### Procedure

**Step 1** On the upper left side of the **<IP address> - vSphere Client** window, click the **+** icon next to the server IP address to expand the list of virtual machines.

- a) Right-click Cisco Paging Server.
- b) Choose **Power > Power On**.

- c) To launch the Cisco Paging Server, click the **Open Console** icon.
- **Step 2** Review and accept the End User License Agreement when prompted.
- **Step 3** On the Network Configuration window, enter the following information:
  - IP address
  - Netmask
  - · Gateway address
  - DNS server addresses
- Step 4 Click SUBMIT.
- **Step 5** Verify the information and click **Finish**.
- **Step 6** Click **OK** to finish the configuration.

### What to Do Next

To log in to the Cisco Paging Server through the CLI, press ALT + F2.

To log in to the Cisco Paging Server through a web UI, open a browser and enter https://<IP\_Address\_of\_Paging -Server>:8444/InformaCast.

Note

For both the CLI and the web UI, the login username is admin and the default password is changeMe.

## **Disaster Recovery**

To recover from a hardware failure you must install and configure new hardware components and manually reinstall the application images.

For more information about configuring hardware components on the server, see http://docwiki.cisco.com/ wiki/Implementing\_Cisco\_Business\_Edition\_6000.

The media disks that are shipped with your order contain software images of VMware ESXi and the Cisco Unified Communications applications that you can deploy with Cisco Business Edition 6000.